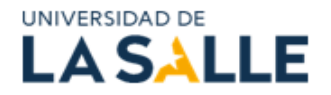

## INSTRUCTIVO PAGO Y FORMALIZACIÓN EVENTOS UNISALLE

## Proceso de pago.

Para generar su pago diríjase al siguiente Link:

https://siaf.lasalle.edu.co:7895/educontinuada/index.html?sap-client=300

**1.** De clic en ok para iniciar el proceso

| M               | odalidad:   | $\sim$                                                                      |  |
|-----------------|-------------|-----------------------------------------------------------------------------|--|
| Tipo de         | e Evento:   |                                                                             |  |
|                 | Sede:       | ~                                                                           |  |
| Nombr           |             | Información                                                                 |  |
| Fecha Inicio de | Si ya reali | zaste tu proceso de inscripción y deseas descargar el recibo haz click aquí |  |
|                 |             | ок                                                                          |  |
|                 |             |                                                                             |  |
|                 |             |                                                                             |  |
|                 |             |                                                                             |  |

2. Seleccione en agenda la opción "oferta no formal y actividades lengua ext".

|                                 | INSCRIPCIÓN A EVENTOS                      |  |  |  |
|---------------------------------|--------------------------------------------|--|--|--|
| Selecciona tu evento de interés |                                            |  |  |  |
| Agenda                          | Ø                                          |  |  |  |
| Modalidad                       |                                            |  |  |  |
| Tipo de Evento                  | OFERTA HOMOLOGABLE Y/O LENGUA EXTRANJERA   |  |  |  |
| Sede                            | OFERTA NO FORMAL Y ACTIVIDADES LENGUA EXT. |  |  |  |
| Nombre Evento                   |                                            |  |  |  |
| Fecha Inicio del Evento         |                                            |  |  |  |
|                                 |                                            |  |  |  |
|                                 |                                            |  |  |  |

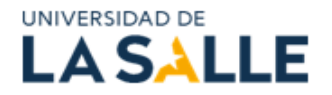

3. En el espacio modalidad despliegue las opciones y seleccione *"presencial"*.

| LA JALLE                                    | DS           |   |
|---------------------------------------------|--------------|---|
| Selecciona tu evento de interés             |              |   |
| Agenda: OFERTA NO FORMAL Y ACTIVIDADES LENG | GUA EXT. 🗸 🗸 | ? |
| Modalidad: PRESENCIAL                       | ~            |   |
| Tipo de Evento:                             | $\sim$       |   |
| Sede:                                       | $\sim$       |   |
| Nombre Evento:                              | $\sim$       |   |
| Fecha Inicio del Evento:                    | $\sim$       |   |

4. Luego seleccione en el campo Tipo de evento la opción "Congreso, foro Y/o simposio".

|                                 |                   | INSCRIPCIÓN A EVENTOS                      |        |   |
|---------------------------------|-------------------|--------------------------------------------|--------|---|
| Selecciona tu evento de interés |                   |                                            |        |   |
| Agen                            | da:               | OFERTA NO FORMAL Y ACTIVIDADES LENGUA EXT. | $\sim$ | 0 |
| Modalida                        | ad:               | PRESENCIAL                                 | $\sim$ | - |
| Tipo d <mark>e Even</mark>      | <mark>ito:</mark> | Congreso, foro y/o simposio                | $\sim$ |   |
| Se                              | de:               |                                            | $\sim$ |   |
| Nombre Even                     | nto:              |                                            | $\sim$ | Q |
| Fecha Inicio del Even           | nto:              |                                            | $\sim$ |   |
|                                 |                   |                                            |        |   |
|                                 |                   |                                            |        |   |

5. En el campo Sede, seleccione la opción "Chapinero".

|                                 | INSCRIPCIÓN A EVENTOS                                    |        |   |
|---------------------------------|----------------------------------------------------------|--------|---|
| Selecciona tu evento de interés |                                                          |        |   |
| Agenda:<br>Modalidad:           | OFERTA NO FORMAL Y ACTIVIDADES LENGUA EXT.<br>PRESENCIAL | ~      | 0 |
| Tipo de Evento:                 | Congreso, foro y/o simposio                              | ~      |   |
| Sede:                           | SEDE CHAPINERO                                           | ~      |   |
| Nombre Evento:                  |                                                          | $\sim$ | Q |
| Fecha Inicio del Evento:        |                                                          | $\sim$ |   |
|                                 |                                                          |        |   |

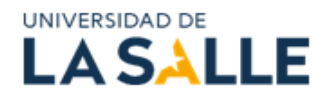

6. En *Nombre del Evento*, seleccione de la lista desplegable el nivel al cual va a realizar la inscripción (tenga en cuenta que se validará que su inscripción corresponda de acuerdo al prerrequisito exigido PONENTE, ASISTENTE O ESTUDIANTE DE POSGRADO).

| UNIVERSIDAD DE <b>LA SALLE</b>  | INSCRIPCIÓN A EVENTOS                      |                                         |
|---------------------------------|--------------------------------------------|-----------------------------------------|
| Selecciona tu evento de interés |                                            |                                         |
| Agenda:                         | OFERTA NO FORMAL Y ACTIVIDADES LENGUA EXT. | • • • • • • • • • • • • • • • • • • • • |
| Modalidad:                      | PRESENCIAL                                 | ·                                       |
| Tipo de Evento:                 | Congreso, foro y/o simposio                | •                                       |
| Sede:                           | SEDE CHAPINERO                             | ·                                       |
| Nombre Evento:                  |                                            | <b>Q</b>                                |
| Fecha Inicio del Evento:        |                                            |                                         |
|                                 | Enc Latinoamericano de Met. C Soc Ponent   |                                         |
|                                 | Enc Latinoamericano de Met. C Soc Asist.   |                                         |
|                                 | Enc Latinoamericano de Met. C Soc Posgra   |                                         |

7. Realice el mismo proceso con la opción fecha inicio de evento y luego de clic en continuar.

| UNIVERSIDAD DE<br>LA SALLE      | INSCRIPCIÓN A EVENTOS                                 |        |   |
|---------------------------------|-------------------------------------------------------|--------|---|
| Selecciona tu evento de interés |                                                       |        |   |
| Agenda:                         | OFERTA NO FORMAL Y ACTIVIDADES LENGUA EXT.            | $\sim$ | ? |
| Modalidad:                      | PRESENCIAL                                            | $\sim$ |   |
| Tipo de Evento:                 | Congreso, foro y/o simposio                           | $\sim$ |   |
| Sede:                           | SEDE CHAPINERO                                        | $\sim$ |   |
| Nombre Evento:                  | Enc Latinoamericano de Met. C Soc Ponent              | $\sim$ | Q |
| Fecha Inicio del Evento:        | Enc Latinoamericano de Met. C Soc Ponent - inicio: 20 | $\sim$ |   |

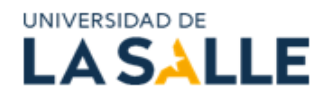

8. Le enviará al formulario datos de inscripción, seleccione su tipo de documento, digite el número, el lugar de expedición y seleccione su vínculo con la universidad: Estudiante, egresado, docente, administrativo o persona no vinculada a la universidad. Luego de clic en continuar.

| 🐻 🔲 🗋 Inscripciones Educación Continua 🗙 🗎 🗅 Inscripciones E | ducación Continua 🗙 🗋 Ins   | scripciones Educación Continua 🗙 | +                       |                           |         |     |            | -       | 0   |
|--------------------------------------------------------------|-----------------------------|----------------------------------|-------------------------|---------------------------|---------|-----|------------|---------|-----|
| C 🗄 https://siaf.lasalle.edu.co:7895/educontinuada/index.h   | tml?sap-client=300#/wizardl | Param/%7B"programId":"","Prog    | rama_Id":"","Evento":"3 | AN th                     | r O     | ₹_= | (Ē         | ~       |     |
| INIVERSIDAD DE                                               |                             |                                  |                         |                           |         |     |            |         |     |
|                                                              |                             |                                  |                         |                           |         |     |            |         |     |
| Datos de inscripción                                         | rsonales                    | Datos Laborales                  |                         | <ul> <li>Confi</li> </ul> | rmación |     |            |         |     |
| 1. Datos de inscripción                                      |                             |                                  |                         |                           |         |     |            |         |     |
|                                                              |                             |                                  |                         |                           |         |     |            |         |     |
| Tipo de identificación:*                                     | Cédula de Ciudadanía        |                                  | $\sim$                  |                           |         |     |            |         |     |
| Número de identificación:*                                   |                             |                                  |                         |                           |         |     |            |         |     |
| Lugar de expedición:*                                        | BOGOTÁ                      |                                  |                         |                           |         |     |            |         |     |
| Persona Vinculada a la Salle como:*                          |                             |                                  | ~                       |                           |         |     | _          |         |     |
|                                                              | Estudiante de la Universi   | dad                              |                         |                           |         |     |            | Continu | Jar |
|                                                              | Graduado de la Universid    | lad                              |                         |                           |         |     | - <b>L</b> |         | _   |
|                                                              | Profesor de la Universida   | id                               |                         |                           |         |     |            |         |     |
|                                                              | Administrativo de la Unive  | ersidad                          |                         |                           |         |     |            |         |     |
|                                                              | Persona no vinculada a la   | a Universidad                    |                         |                           |         |     |            |         |     |
|                                                              |                             |                                  |                         |                           |         |     |            |         |     |

- **9.** Se abrirá el formulario **datos personales**. Si pertenece a la universidad verifique los datos y de clic en continuar. Si es un usuario externo, diligencie los campos y luego de clic en continuar.
- **10.** Le informamos que los espacios marcados con un asterisco (\*) son de carácter obligatorio y deben ser diligenciados. Los demás campos son opcionales y pueden omitirse según corresponda.

| SALLE                                                                                                    | INSCRIPCIÓ                                       | N A EVENTOS                  |                  |                 |
|----------------------------------------------------------------------------------------------------|--------------------------------------------------|------------------------------|------------------|-----------------|
|                                                                                                    |                                                  |                              |                  |                 |
| ) Datos de inscripción                                                                                                    | B Datos Personales                               | Datos Laborales              | Confirmación     |                 |
| Nota: En el registro de los datos, por                                                                                                    | favor no digitar tildes ni caracteres especiales | Correo electrónico:*         |                  |                 |
|                                                                                                    |                                                  | EPS:                         | EPS SANITAS S.A. | ~               |
| Primer nombre:*                                                                                                    |                                                  | Teléfono de residencia:      |                  |                 |
| Segundo nombre:                                                                                                    |                                                  | Pais de residencia:*         | Colombia         | ~               |
| Primor apollido:*                                                                                                    |                                                  | Departamento de residencia:* | BOGOTÁ           | ~               |
|                                                                                                    |                                                  | Ciudad de residencia:*       | BOGOTA D.C.      | ~               |
| Segundo apenido.                                                                                                    |                                                  | Dirección de residencia:*    |                  | Tomar dirección |
| Fecha de nacimiento:"                                                                                                    |                                                  | Teléfono Celular:*           |                  |                 |
| País de nacimiento:*                                                                                                    | Colombia                                         |                              |                  |                 |
| Departamento de Nacimiento:*                                                                                                    | BOGOTÁ ~                                         |                              |                  |                 |
| Charles de la Mandacher de la Strandacher de la Strandacher de la | BOGOTA D.C. 🗸                                    |                              |                  |                 |
| Cludad de Nacimiento;"                                                                                                    |                                                  |                              |                  |                 |

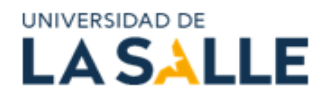

**11.** En el formulario **datos laborales** verifique/ diligencie los datos y de clic en continuar, son opcionales y pueden omitirse según corresponda..

| UNIVERSIDAD DE                                                                 | ISCRIPCIÓN A EVENTOS      |              |           |
|--------------------------------------------------------------------------------|---------------------------|--------------|-----------|
| Volver al Inicio                                                               |                           |              |           |
| Datos de inscripción (2 Datos Personales                                       | Datos Laborales           | Confirmación |           |
| 3. Datos Laborales                                                             |                           |              |           |
| (i) Si no estás laborando actualmente, no completes esta información y por fav | or da click en continuar. |              |           |
|                                                                                |                           |              |           |
| Empresa donde trabaja:                                                         |                           |              |           |
| Cargo que ocupa:                                                               | Asesor                    | QBuscar      |           |
| Teléfono de la empresa:                                                        |                           | 0            |           |
| Correo electrónico corporativo:                                                |                           |              |           |
|                                                                                |                           |              | Continuar |
|                                                                                |                           |              |           |

12. Le aparecerá el aviso que se muestra a continuación, seleccione "Aceptar"

|              | 🕼 🔲 🗎 Inscripciones Educad  | ión Continue 🗴 🕒 Inscripciones Educación Continue 🗴 🕒 Inscripciones Educación Continue 🗴 🕂                                        | -    | Ō |
|--------------|-----------------------------|----------------------------------------------------------------------------------------------------|------|---|
| $\leftarrow$ | C 🗄 https://siaf.lasalle.ec | lu.co:7895/educontinuada/index.html?sap-client=300#/wizardParam/%78"programld":"","Programa_ld":"","Evento":"3 A 🖒 🗘 🛱 🏌          | ¢ه 1 |   |
|              | UNIVERSIDAD DE              | INSCRIPCIÓN A EVENTOS                                                                                                    |      |   |
|              |                             |                                                                                                    |      |   |
|              | Datos de inscripción —      | Datos Laborales Confirmación                                                                                                    |      |   |
|              | 4. Confirmación             |                                                                                                    |      |   |
|              |                             | Muchas gracias, Inscripción realizada con éxito!                                                                                  |      |   |
|              |                             | Señor(a) Estudiante, Colaborador, Administrativo o Egresado para finalizar la inscripción por favor dar clic en el botón Aceptar. |      |   |
|              |                             | Aceptar Cancelar                                                                                                    |      |   |
|              |                             |                                                                                                    |      |   |
|              |                             |                                                                                                    |      |   |
|              |                             |                                                                                                    |      |   |
|              |                             |                                                                                                    |      |   |
|              |                             |                                                                                                    |      |   |
|              |                             |                                                                                                    |      |   |

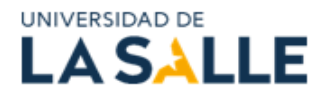

13. Una vez haya aceptado se generará su factura con el valor a cancelar. De clic en "*confirmar pago"* 

|              | 🍘 🗖 🗎 Inscripcio | ones Educación Continua 🗙 🛛 🕒 Inscripciones Educación C | ontinue x 🗅 Inscripciones Educación Continue x 🕂                      |           |     |   | - | Ō |
|--------------|------------------|---------------------------------------------------------|-----------------------------------------------------------------------|-----------|-----|---|---|---|
| $\leftarrow$ | C 🗗 https://sia  | f. lasalle.edu.co: 7895/educontinuada/index.html?sap-c  | lient=300#/wizardParam/%7B"programId":"","Programa_Id":"","Evento":"3 | A 🗘 🗘     | ₹⁄≡ | Ē | ~ |   |
|              | UNIVERSIDAD DE   | E                                                       | INSCRIPCIÓN A EVENTOS                                                 |           |     |   |   |   |
|              | Volver al Inicio |                                                         | VALOR INVERSIÓN EVENTO                                                |           |     |   |   |   |
|              | Datos de inscri  | Descripción                                             | Valor                                                                 |           | I   |   |   |   |
|              | 4. Comminación   | English Test 6 2024 -CLUS-                              | 141.000                                                               |           | I   |   |   | l |
|              |                  | TOTAL                                                   | 141.000                                                               |           |     |   |   |   |
|              |                  | Confirmar Pago                                          |                                                                       |           | l   |   |   |   |
|              |                  |                                                         |                                                                       | Finalizar |     |   |   |   |
|              |                  |                                                         |                                                                       |           |     |   |   |   |

14. Se abrirán las opciones "*descargue su recibo*" si va a cancelar en los bancos autorizados o las cajas de la universidad y *"pago en línea"* para pagos por PSE.

|                                                          | INSCRIPCI                              | ON A EVENTOS                     |       |
|----------------------------------------------------------|----------------------------------------|----------------------------------|-------|
| Volver al Inicio                                         | VALOR IN                               | IVERSIÓN EVENTO                  | Salir |
| <ul><li>Datos de inscr</li><li>4. Confirmación</li></ul> | Descripción                            | Valor                            |       |
|                                                          | Level_1_Vacat_course_December_6-9 p.m. | 444.000                          |       |
|                                                          | TOTAL                                  | 444.000                          |       |
|                                                          | Paso 1: Descargue su recibo            | Paso 2: Pago en línea (Opcional) |       |
|                                                          |                                        | Forder                           |       |
|                                                          |                                        |                                  |       |
|                                                          |                                        |                                  |       |

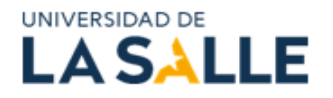

15. Si selecciona pago en línea, le enviará a la página de pagos para realizar el proceso por PSE.

| C 🙃 https://siaf.lasalle.edu.co:7895/pagos/index.html?sap-client=300                                                                                                    |                                                                                                    | A*                                                                      | -                           | ,<br>CD                              | £'≡                                      | G 4       | ·. @    |
|----------------------------------------------------------------------------------------------------|----------------------------------------------------------------------------------------------------|-------------------------------------------------------------------------|-----------------------------|--------------------------------------|------------------------------------------|-----------|---------|
| Proceso de                                                                                                    | e Pagos                                                                                                    |                                                                         |                             |                                      |                                          |           |         |
| Para realizar su pago en línea las ventanas emergentes del navegador deben estar habilitadas. Se r<br>recientes.                                                                                                    | recomienda el uso de navegadores: (                                                                                                    | ioogle Chrome o Mo                                                      | illa Fir                    | efox en l                            | as versio                                | nes más   | ×       |
| (1) Para descargar tu guía de matrícula o recibo de pago:<br>1. Selecciona el tipo de documento y digita tu número documento.<br>2. Selecciona el tipo de bago que deseas realizar, aquí se mostrarán los valores pendientes de pago<br>3. Da clíc sobre el resumen financiero del concepto a pagar y presiona el botón imprimir, si deseas p<br>Pagos en línea: -PSE.<br>4. Si vas a pagar en línea debes tener en cuenta lo siguiente:<br>4.1. Para pagos PSE en Pesos Colombianos (COP), debes dar clíck en el botón "Pagar en pesos (CI<br>4.2. Para pagos Internacionales, en Dólares Estadounidenses (USD), debes dar clíck en el botón "Pi<br>Una vez diligencies la información serás direccionado al portal web de tú entidad financiera, recuen | o a la fecha. Revisa que la informació<br>pagar en una entidad financiera; real<br>OP)".<br>agar en dólares (USD)".<br>da finalizar el proceso, guardar el cor | n esté correcta antes<br>za la impresión en in<br>nprobante y dar click | de con<br>opresor<br>en "Sa | ntinuar co<br>a láser.<br>Ilida Segu | on el si <mark>g</mark> u<br>ura" al fir | ulente pa | so.     |
|                                                                                                    |                                                                                                    |                                                                         |                             |                                      |                                          |           |         |
| Por favor ingrese los siguientes datos:                                                                                                    | lúmara da Dacumento                                                                                                    |                                                                         |                             |                                      |                                          |           |         |
| Por favor ingrese los siguientes datos:<br>Tipo de identificación N                                                                                                    | lúmero de Documento                                                                                                    |                                                                         |                             |                                      |                                          |           |         |
| Por favor ingrese los siguientes datos:<br>Tipo de identificación N<br>Cédula de Ciudadanía V                                                                                                    | lúmero de Documento                                                                                                    |                                                                         |                             |                                      |                                          |           |         |
| Por favor ingrese los siguientes datos:<br>Tipo de identificación N<br>Cédula de Ciudadanía V<br>AQUÍ TE AYUDAREMOS A HAC<br>QUE LAS COSAS SUCEDAN                                                                                                    | lùmero de Documento                                                                                                    |                                                                         | 9                           |                                      | ontinuar                                 |           | ancelar |

**16.** Seleccione el tipo de documento, digite su número documento y de clic en continuar.

| Tipo de identificación<br>Cédula de Cluttadania | Número de Documento                                 |                                          |
|-------------------------------------------------|-----------------------------------------------------|------------------------------------------|
| 77                                              | AQUÍ TE AYUDAREMOS A HACER<br>QUE LAS COSAS SUCEDAN |                                          |
|                                                 |                                                     | Continuar<br>Las Concernant<br>2010/2010 |

**17.** En el espacio **pago de inscripciones** despliegue las opciones y seleccione *"pago extensión"*. Aquí semostrarán los valores pendientes de pago a la fecha.

| o de pago              |                |                       |                   |                  |
|------------------------|----------------|-----------------------|-------------------|------------------|
| ago de Inscripciones   |                |                       |                   |                  |
| Smencleción            |                |                       |                   |                  |
| Pago de Inscripciones  |                |                       | AQUÍ TE AYU       | JDAREMOS A HACER |
| Otros Plagos           |                | 7                     | GUE L             | AS COSAS SUCEDAN |
| Nego Derechos de Grado |                | and the second second |                   | 1                |
| Pago Matriculas        |                |                       |                   |                  |
| Pago Extensión         |                |                       |                   |                  |
| Pendientes             |                |                       | Busine            | Q. 12            |
| Jescripción            | Pago Ordinario | Page Extraordinario   | Pago Extemporaneo | Valor a Pagar    |
|                        |                |                       |                   |                  |

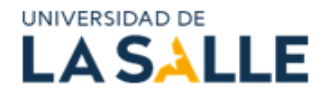

**18.** Revise que la información esté correcta antes de continuar con el siguiente paso y de clic sobre el valor del curso.

| Cédula de Ciudadanía:      |                |                     |                   |                                     |            |
|----------------------------|----------------|---------------------|-------------------|-------------------------------------|------------|
| Tipo de pago               |                |                     |                   |                                     |            |
| Pago Extensión             |                |                     |                   |                                     | ~          |
|                            |                |                     | AQUÍ TE<br>QUI    | AYUDAREMOS A HA<br>E LAS COSAS SUCE | CER<br>DAN |
| Pendientes                 |                |                     | Busc              | ar (                                | ג ↑L       |
| Descripción                | Pago Ordinario | Pago Extraordinario | Pago Extemporaneo | Valor a Pagar                       |            |
| Pago Extensión<br>90569972 | 3 dic. 2024    |                     |                   | 444.000,00 COP                      | >          |

**19.** A continuación, encontrará 3 opciones para realizar el pago. (*Imprimir la guía para pago en bancos, pagar en línea por PSE el valor en pesos, pagar en línea por PSE el valor en dólares*).

| 8        | DARIO MENDEZ                                              |                                                     |
|----------|-----------------------------------------------------------|-----------------------------------------------------|
| Cédula d | e Ciudadaníá: 1000 <del>1001203</del> 27                  |                                                     |
|          |                                                           | AQUÍ TE AYUDAREMOS A HACER<br>QUE LAS COSAS SUCEDAN |
|          | Pago Extensión                                            | \$ 350.400                                          |
| DETALLE  | DETALLE MATERIAS                                          |                                                     |
| Concepto | 5                                                         | Valor                                               |
| Cursos E | Ed.Continua Enc Latinoamericano de Met. C Soc Ponent<br>5 | 438.000,00 COP                                      |
| Recargo  | -                                                         | -87.600,00 COP                                      |
|          |                                                           |                                                     |

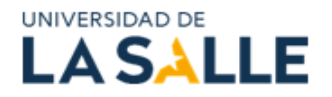

## Pago por PSE

Para pago por PSE, el sistema abrirá otra página en el navegador que le direccionará a pagos en línea, tal comose muestra a continuación. Deberá diligenciar sus datos y proceder con el pago.

| PSE<br>Realiza débito desde cuentas corriente y ah<br>banco, el sistema PSE solicitará registrar tu<br>solo ingresa el correo electrónico | iorro de bar<br>correo la pr | ncos en Colombia, una vez seleccio<br>rimera vez, si ya realizaste este pro | ne el<br>cedimiento | × | Resumen de pago     OTROS DERECHOS                                          | \$128,000.00                               |
|----------------------------------------------------------------------------------------------------|------------------------------|-----------------------------------------------------------------------------|---------------------|---|-----------------------------------------------------------------------------|--------------------------------------------|
| pse                                                                                                    |                              |                                                                             |                     |   | III Total a Pagar                                                           | \$128,000.00<br>PAGO                       |
| * Entidad Financiera                                                                                                    | ~ 0                          | * Tipo de Persona                                                           | ~                   | 0 |                                                                             |                                            |
| * Nombre y apellidos del titular                                                                                                    | 0                            | +57 * * Celular                                                             | 0                   |   | Sitio protegido por reCAPTO<br>políticas de <b>privacidad</b> y <b>te</b> r | CHA, aplican las<br><b>minos</b> de Google |
| * Dirección titular                                                                                                    | 0                            | * Tipo de Identificación                                                    | ~                   | 0 | Cecollect                                                                   |                                            |
| * Número de Identificación                                                                                                    |                              | * Correo electrónico                                                        |                     |   | Sugard print if (a)                                                         |                                            |
|                                                                                                    | 0                            |                                                                             |                     | 0 |                                                                             |                                            |